|                                                                                                    | MARKETS GET APPOINTED                                                                                                    | QUOTES & APPS UNDERWRITER RESOURCES ABOUT                                                                                                    |
|----------------------------------------------------------------------------------------------------|----------------------------------------------------------------------------------------------------|----------------------------------------------------------------------------------------------------|
| lick GET APPOINTED from the m                                                                                                    | enu, then click Log In/Register                                                                                                    |                                                                                                    |
| 8                                                                                                    | SureLC For Producers                                                                                                    |                                                                                                    |
| Enter your email address as<br>your username<br>Enter the password you<br>created when you first<br>registered<br>If you forgot your password, click<br>the RECOVER PASSWORD link<br>and follow the prompts to reset<br>your password | Sign In<br>Provide the information below to verify your identity.<br>Email<br>producer.4063767@surancebay.com<br>Password<br>RECOVER PASSWORD LOGIN | Questions? Please contact your agency  SuranceBay Agency 1  (813) 555-1212  HappyNov23@surancebay.com                                                                                                    |
| nce logged in, go to the Contrac                                                                                                    | ting Requests Page 🖪 Contracting                                                                                                    | and click <b>Create Request</b> .                                                                                                    |
| AT PRODUCER (3) AT BGA (4)                                                                                                    | AT CARRIER (0) COMPLET                                                                                                    | ED (0) DISCARDED (0)                                                                                                    |
| The contracting requests on this p Carrier                                                                                                    | age require you to take action to move forward                                                                                                    | CREATE REQUEST                                                                                                    |
|                                                                                                    | **If t<br>not<br>missir<br>n<br>navig<br>indica                                                                                                    | the Create Request button is<br>enabled, then there is infong from your profile. Look for<br>ed or yellow dots on the<br>ation menu to the left, which<br>ates missing info and provide<br>the info required |

# Step 1: Carrier & Request Type

Use the carrier list to select the carrier and then select the request type. In the following example Transamerica was selected as the carrier with Contract as the request type. Select **Next** to continue.

| Contracting Requests > Carrier                                                                                                    | Contracting Requests > Carrier                                                                                                    |
|----------------------------------------------------------------------------------------------------|----------------------------------------------------------------------------------------------------|
| Carrier & Request Type         Image: States & Products                                                                                                    | Carrier & Request Type     Ø States & Products                                                                                                    |
| Select Carrier & Request Type                                                                                                    | Select Carrier & Request Type                                                                                                    |
| Select Carrier         I         Aetna Health And Life Insurance Co (AHLIC)         Aetna Life Ins Co (ALIC)         American Amicable Life Ins Co Of Texas         American Continental Ins Co (ACI)         Americo Financial Life And Annuity Ins Co | Select Carrier         Transamerica TLIC / TPLIC (Brokerage)         Request type         Image: Contract         Add State         Payment         Transfer |
| NEXT                                                                                                    | NEXT                                                                                                    |

#### Step 2: States & Products

Next, select the product type(s) you would like to sell, and the state(s) where you would like to be appointed for the carrier. Only states where you currently hold an active license are listed. Your resident state is tagged with a house icon. Then select **Next** to continue.

| Contracting Requests > Sta | tes & Products                                                                                       | В                                  |
|----------------------------|----------------------------------------------------------------------------------------------------|------------------------------------|
| 1 Carrier & Request Type   | Select States & Products                                                                             |                                    |
| 2 States & Products        | Select Product                                                                                       |                                    |
| 3 Training                 | Fixed Life     Fixed Annuity     Accident and Si     Long Term Care     Variable Life     Variable A | ickness Med Supplements Disability |
| 4 Errors & Omissions       | Licensed States                                                                                      |                                    |
| G Carrier Questions        | Ohio                                                                                                 | Vest Virginia                      |
| 6 Questionnaire            | Surety Bail Bond, Accident & Health, Life, Casualty, Property, Variable                              | Surety                             |
| 🔞 Review & Sign            |                                                                                                    |                                    |
|                            |                                                                                                    |                                    |
|                            |                                                                                                    |                                    |
|                            |                                                                                                    |                                    |
| PREVIOUS                   |                                                                                                    | NEXT                               |

# Step 3: Training

On this step, if there are any training requirements for the carrier and product you have selected, they will be shown at the top of the page. In the example below, the producer has already uploaded their AML training information which has satisfied the requirement for the carrier. If this information is missing and is required, it will have to be fixed/added before you'll be able to proceed. Select **Next** to continue.

| Contracting Requests > Trans                                                                      | samerica TLIC / TPLIC (Brokerage) > Training                                                                                                    | JB  |
|---------------------------------------------------------------------------------------------------|----------------------------------------------------------------------------------------------------|-----|
| Please review the information on the Training screen. Select <b>NEXT</b> to confirm and continue. |                                                                                                    |     |
| Carrier & Request Type     States & Products                                                      | Training Concierge                                                                                                    |     |
| 3 Training                                                                                        | Add New Accounts                                                                                                    | ^   |
| Errors & Omissions                                                                                | Let our secure Training Concierge help prevent delays processing your contract request and new business submissions.<br>Enter your credentials for any of the listed training providers and we'll monitor your accounts to retrieve any completed courses.<br>We encount your info and only use it to anothy training course info to your carrier contract submissions. |     |
| 🚯 Carrier Questions                                                                               | WebCE, Inc.         LIMRA         SuccessCE         Sandi Kruise, Inc.         QuestCE, Inc.         A.D. Banker         RegED, Inc.         AHIP.org                                                                                                    |     |
| 6 Questionnaire                                                                                   | AHIP (Medicare)                                                                                                    |     |
| 💦 Review & Sign                                                                                   |                                                                                                    |     |
|                                                                                                   | Anti-Money Laundering Source on Thomse Ducation So 08/01/2020 Transamerica TLIC / TPLIC (Brokerage) requires proof of AML training completion within 2 years prior to submitting new business for covered products.                                                                                                    |     |
| PREVIOUS                                                                                          |                                                                                                    | ехт |

# Step 4: Errors & Omissions

Some carriers require producers to have Errors & Omissions insurance. In the following example, the producer already has an active E&O policy. When E&O coverage is required, but is missing, it can be added here or back on the producer profile. Review the information shown, make sure the requirements have been met, and then select **Next** to continue.

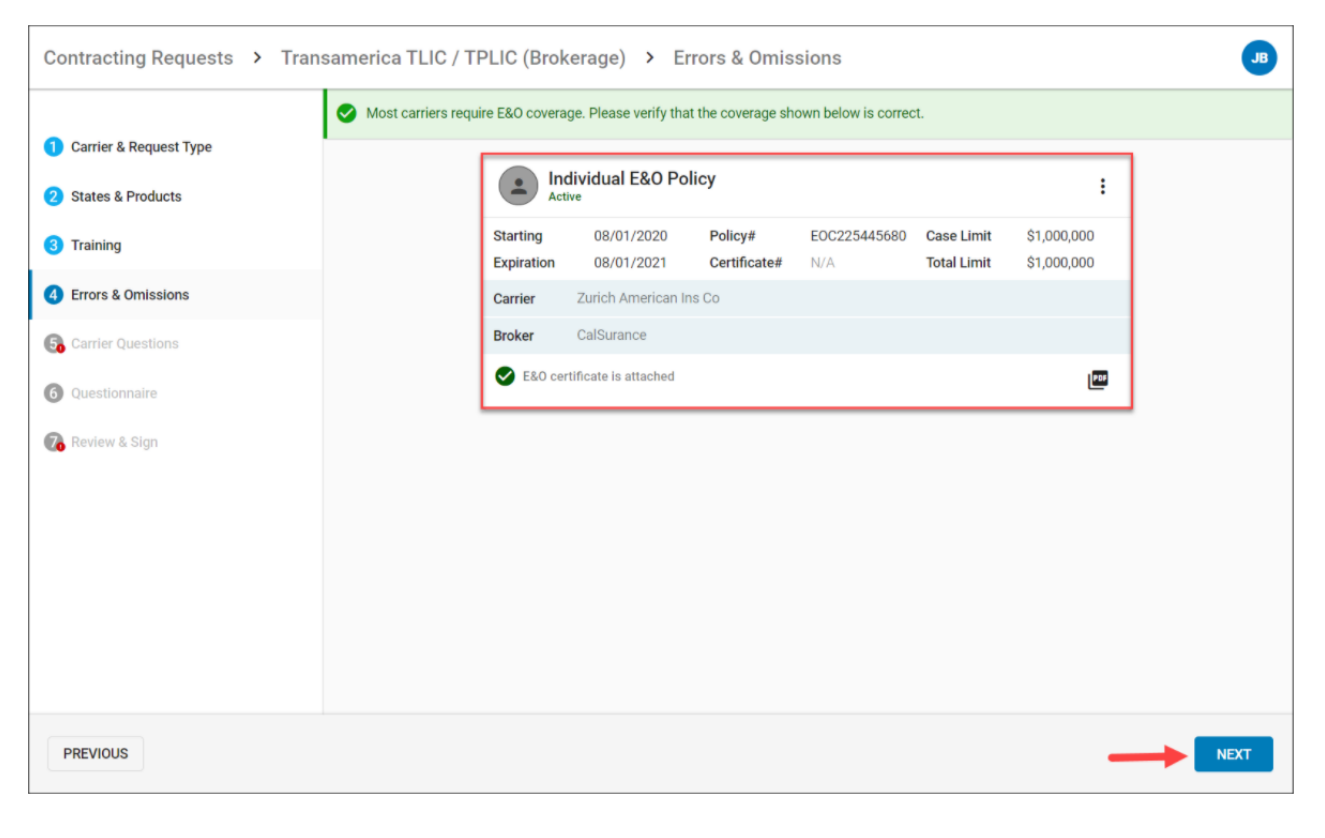

# Step 5: Carrier Questions

Review all of the carrier-specific questions and provide answers as necessary. Required questions are shown in **red**. Once all the required questions have been answered, select **Next** to continue.

| Contracting Requests > Miscellaneous         |                                                                                                    | ЈВ         |
|----------------------------------------------|----------------------------------------------------------------------------------------------------|------------|
|                                              | Please answer the remaining questions.                                                                                                    |            |
| Carrier & Request Type     States & Products | Carrier Questions                                                                                                    |            |
| 3 Training                                   | NEW BUSINESS: Do you have new business to submit?                                                                                                    | Yes No     |
| Grors & Omissions     Garrier Questions      | COMPANY APPOINTMENT REQUEST (Select ALL that apply): Transamerica Casualty Insurance<br>Company                                                                                                    | 🔿 Yes 💿 No |
| Questionnaire                                | COMPANY APPOINTMENT REQUEST (Select ALL that apply): Transamerica Life Insurance Company                                                                                                    | 🔿 Yes 💿 No |
| 💦 Review & Sign                              | COMPANY APPOINTMENT REQUEST (Select ALL that apply): Transamerica Financial Life Insurance<br>Company                                                                                                    | 🔿 Yes 💿 No |
|                                              | Have you been convicted of, or pled guilty or nolo contendere (no contest) to a felony or misdemeanor<br>involving: insurance, investments or a related business, fraud, false statements or omissions, wrongful<br>taking of property, or bribery, forgery, counterfeiting or extortion, or breach of trust? | 🔿 Yes 💿 No |
|                                              | Do you have any outstanding or unsatisfied collections, judgments and/or liens, including tax liens, totaling \$50,000 or more?                                                                                                    | 🔿 Yes 💿 No |
|                                              |                                                                                                    |            |
| PREVIOUS                                     |                                                                                                    | NEXT       |

### Step 6: Questionnaire

This step asks additional background-related questions that are required in order to submit a contracting request for the selected carrier. These questions provide important background information to the carrier about you (the producer). After reviewing ALL questions, select **Next** to confirm that all answers are current and accurate, and to continue.

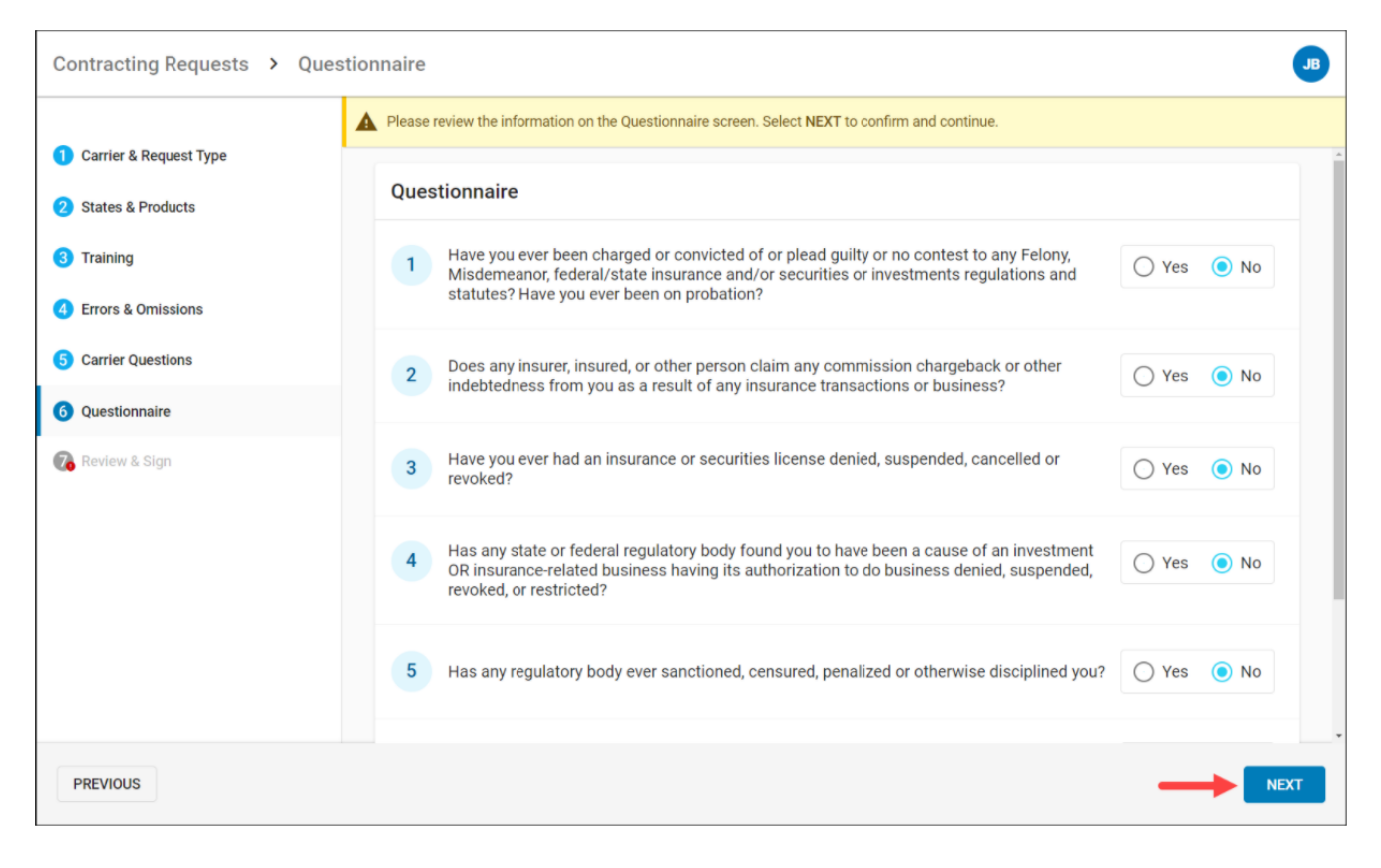

# Step 7: Confirm & Sign

On this final step, you must review the completed forms. Scroll ALL the way down to the bottom of the page to enable the **Apply My Signature** button. Select that button to continue. Information cannot be edited here. If you see that your address, phone, or other information needs to be updated, that will need to be done on My Profile.

| Contracting Requests > Confirm & Sign |                                                                                                    |              |
|---------------------------------------|----------------------------------------------------------------------------------------------------|--------------|
| -                                     | Please read & scroll to the bottom of the screen. Select APPLY MY SIGNATURE to confirm and submit this request.                                                                               |              |
| Carrier & Request Type                |                                                                                                    | - î          |
| 2 States & Products                   |                                                                                                    |              |
| 3 Training                            | TRANSAMERICA                                                                                                    |              |
| 4 Errors & Omissions                  | Important Information                                                                                                    |              |
| 5 Carrier Questions                   | New Business Applications                                                                                                    |              |
| 6 Questionnaire                       | To help expedite new business applications submitted simultaneously with agent appointment paperwork, please<br>include the following information and return with your appointment paperwork: |              |
| 7 Review & Sign                       | Agent Name JAMES A BROWN, Jr.                                                                                                    |              |
|                                       | Client Name                                                                                                    |              |
|                                       | Date new business application was signed                                                                                                    |              |
|                                       | State in which the application was signed                                                                                                    |              |
|                                       | State in which the client resides                                                                                                    |              |
|                                       | Type of business written                                                                                                    |              |
|                                       |                                                                                                    | Q            |
|                                       | Pre-Appointment States                                                                                                    |              |
|                                       | The following states require an appointment at the time of solicitation:                                                                                                    |              |
| PREVIOUS                              | APPLY                                                                                                    | MY SIGNATURE |

Read the signature attestation and then select **Sign** to compete and submit the contracting request

| Contracting Requests > Co       | onfirm & Sign                                                                                                    | •                                                               |
|---------------------------------|----------------------------------------------------------------------------------------------------|-----------------------------------------------------------------|
|                                 | A Select APPLY MY SIGNATURE to confirm and submit this request                                                                                                    |                                                                 |
| Carrier & Request Type          | 10/3<br>THAT THE ABOVE NAM                                                                                                    | /2018 · ·                                                       |
| 2 States & Products             | Anti-Money Laundering: Customer Identificatio<br>Enforcement                                                                                                    | n Programs, Red Flags, Everyday Scenarios and<br>Cases (FE INT) |
| Training     Errore & Omissions | Apply Your Signature                                                                                                    | 2:<br>ing Course                                                |
| 6 Carrier Questions             | By selecting SIGN, I, JAMES BROWN, agree to adopt the<br>electronic representation of my signature for all purposes                                                                                                    | d Time<br>utes                                                  |
| 6 Questionnaire                 | when used on documents, including legally binding contracts,<br>just the same as a pen-on-paper signature. I acknowledge that<br>I am familiar with, and agree to be bound by, <u>SuranceBay's</u><br><u>SureLC<sup>®</sup> SaaS Terms of Use</u> . | succetion Solutions erein has successfully completed the        |
| Review & Sign                   | Today's date - 11/24/2020<br>CANCEL SIGN                                                                                                    | the date as Indicated.                                          |
| PREVIOUS                        |                                                                                                    | APPLY MY SIGNATURE                                              |

Once the request is submitted you'll be taken back to the Contracting Request page and get an "All Done" confirmation. You may choose to download a copy of the signed paperwork from here.

Your contract request has been submitted to your BGA and you will be contacted with any questions and updates.

#### All Done

Thank you for your contracting request. It has been submitted and you will be contacted if anything further is necessary. You can save a signed copy by clicking the 'Download' button below.